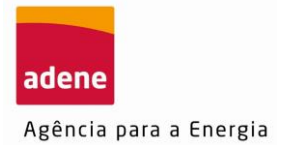

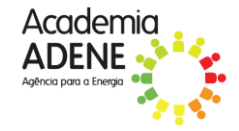

## Guião de inscrição para reconhecimento de verificador MVC

1. Para se inscrever na formação deve aceder à **plataforma de formação** da Academia ADENE em <u>https://formacao.academiaadene.pt/GFO\_ADENE/</u> e clicar em ENTRAR.

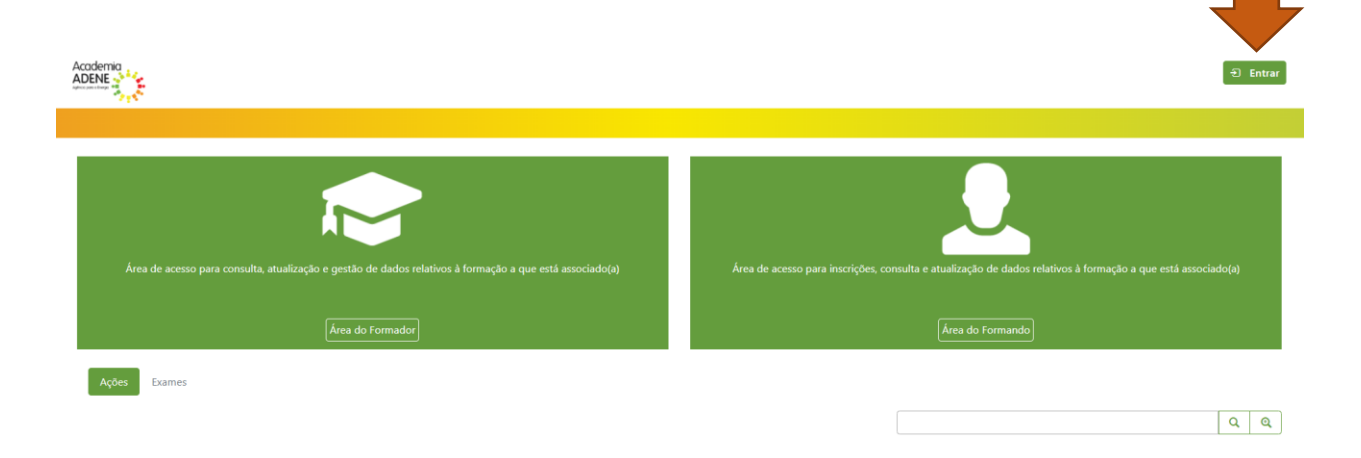

2. Faça o registo na plataforma, clicando em REGISTE-SE.

|                   | Autoutica cão                                                 | 2          | ×               |
|-------------------|---------------------------------------------------------------|------------|-----------------|
|                   | Autenticação                                                  |            |                 |
|                   | Para se autenticar insira o seu E-mail e a sua palavra-chave! |            |                 |
|                   | Se pretender recuperar a palavra-chave clique Aqui            |            |                 |
|                   | Utilizador                                                    |            |                 |
|                   | Palavra-chave                                                 |            |                 |
| lativos à formaçã |                                                               |            | s, consulta e a |
|                   |                                                               |            |                 |
|                   |                                                               | intrar Sal | Ir              |

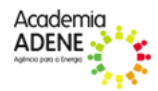

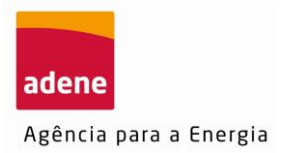

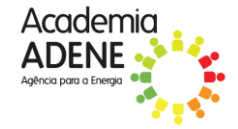

3. Preencha a nova janela com os seus dados pessoais.

| Registo             |                 |                           |              |                                |            |         |   |                 |
|---------------------|-----------------|---------------------------|--------------|--------------------------------|------------|---------|---|-----------------|
| Nome Completo *     |                 | Da                        | ta de nascim | nento *                        |            |         |   |                 |
| País *              | Nº Contribuinte | * Tipo doc. Identificação | *            | Nº Documento Identificação ③ * | Telefone * | Email * |   |                 |
| Escolha *           |                 | Escolha                   | ٣            |                                |            |         |   | ]               |
| Palavra-chave       | Confirmar       |                           | _            |                                |            |         |   |                 |
|                     |                 |                           |              |                                |            |         |   |                 |
|                     |                 |                           |              |                                |            |         |   |                 |
| hA8ZWs              |                 |                           |              |                                |            |         |   |                 |
|                     |                 |                           |              |                                |            |         |   |                 |
| C Atualizar         |                 |                           |              |                                |            |         |   |                 |
| Código de validação |                 |                           |              |                                |            |         |   |                 |
|                     |                 |                           |              |                                |            |         | в | Registar 🚫 Sair |

4. Após efetuar o registo, deverá introduzir as suas credenciais de acesso para aceder à plataforma.

|                    | Autenticação                                                                                   | ×    |   |
|--------------------|------------------------------------------------------------------------------------------------|------|---|
|                    | Para se autenticar insira o seu E-mail e a sua palavra-chave!                                  |      | _ |
|                    | Registe-se se ainda nao tiver uma conta.<br>Se pretender recuperar a palavra-chave clique Aqui |      |   |
|                    | Utilizador                                                                                     |      |   |
|                    | Palavra-chave                                                                                  |      |   |
| elativos à formaçã |                                                                                                |      |   |
| ]                  | Entrar                                                                                         | Sair |   |
|                    |                                                                                                |      |   |

5. Em seguida deverá clicar em SUBMETER NOVO RECONHECIMENTO.

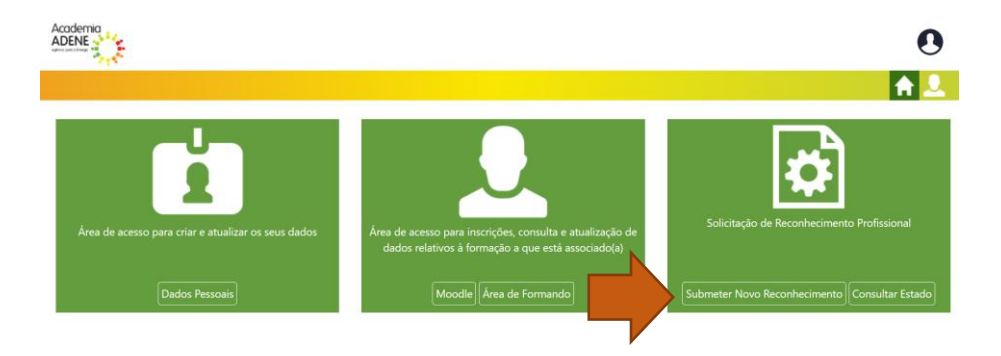

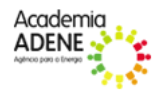

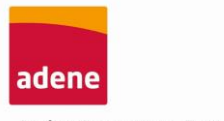

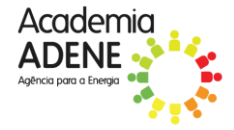

Agência para a Energia

6. Nesta secção deverá escolher qual a tipologia de verificador e submeter os documentos solicitados.

| NFORMAÇÃO DO REQUEREN                | TE                |
|--------------------------------------|-------------------|
| Nome                                 | ID Reconhecimento |
|                                      | <vazio></vazio>   |
|                                      |                   |
| TIPO DE TECNICO<br>Tipo de Técnico * | Via de Acesso *   |
| Escolha                              | Escolha           |
| Ver mais                             |                   |
| Apagar seleção                       |                   |
| verificador mvd                      |                   |
| VERIFICADOR MVC - AGRICULTURA        |                   |
| VERIFICADOR MVC - ENERGIA            |                   |
| VERIFICADOR MVC - PROCESSOS INDÚS    | ST                |
| VERIFICADOR MVC - RESÍDUOS           |                   |
| VERIFICADOR MVC - USO DO SOLO        |                   |
| VERIFICADOR MVC - ZONA HÚMIDAS E     | N                 |

## Documentação de apoio

Como elemento de apoio para uma melhor análise da candidatura, poderá utilizar a seguinte ficha onde é solicitado que detalhe os atos praticados nesse âmbito (data, âmbito e descrição da atividade).

Deverá detalhar, para cada linha, uma única atividade.

https://academia.adene.pt/wp-content/uploads/Ficha-curricular-do-Candidato-a-VERIFICADOR-MVC.docx

7. Finalmente clique em SUBMETER a candidatura, no fundo da página.

Será contactado quando houver data prevista para exame!

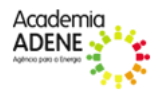